## Установка сертификата КриптоПро CSP

При установке на ПК новой электронной подписи, а также при перемещении контейнера ключа в другой каталог необходимо произвести установку сертификата в систему. Для этого перейдите в меню Пуск Все программы КриптоПро откройте КриптоПро CSP. На вкладке Сервис (1) нажмите кнопку Просмотреть сертификат в контейнере (2):

| 🙆 Крипто                                                                                               | Про CSP                                                                                                    |                       |          |        |          | ;          | × |
|----------------------------------------------------------------------------------------------------|----------------------------------------------------------------------------------------------------|-----------------------|----------|--------|----------|------------|---|
| Безопасное                                                                                             | сть Winlog                                                                                                    | jo <mark>n H</mark> z | стройки  | TLS    | Крипто   | провайдеры |   |
| Общие                                                                                                  | Оборудование                                                                                                    | е Серв                | ис до    | полнит | гельно   | Алгоритмь  | 1 |
| Контейне<br>Эти масти<br>контейне<br>Протес                                                            | Контейнер закрытого ключа<br>Эти мастера позволяют протестировать, скопировать или удалить<br>контейнер закрытого ключа с носителя.<br>Протестировать Скопировать Удалить                                                    |                       |          |        |          |            |   |
| Сертифин<br>Этот мас<br>контейне<br>сертифин                                                           | Сертификаты в контейнере закрытого ключа<br>Этот мастер позволяет просмотреть сертификаты, находящиеся в<br>контейнере закрытого ключа, и установить их в хранилище<br>сертификатов.<br>Просмотреть сертификаты в контейнере |                       |          |        |          |            |   |
| Личный с                                                                                               | сертификат                                                                                                    |                       |          |        |          |            |   |
| Этот мас<br>контейне<br>хранилиц                                                                       | Этот мастер позволяет связать сертификат из файла с<br>контейнером закрытого ключа, установив этот сертификат в<br>хранилище                                                                                                 |                       |          |        |          |            |   |
|                                                                                                    |                                                                                                    | Установ               | ить личн | ый сер | тификат. |            |   |
| Пароли за                                                                                              | Пароли закрытых ключей                                                                                                    |                       |          |        |          |            |   |
| Эти мастера позволяют изменить пароли (ПИН-коды) закрытых ключей или удалить запомненные ранее пароли. |                                                                                                    |                       |          |        |          |            |   |
| Изменить пароль Удалить запомненные пароли                                                             |                                                                                                    |                       |          |        |          |            |   |
| Портал техподдержки ОК Отмена Применить                                                                |                                                                                                    |                       |          | Ъ      |          |            |   |

Нажмите кнопку Обзор:

| 📀 Сертификаты в контейнере закрытог                                                                   | о ключа               | ×              |
|----------------------------------------------------------------------------------------------------|-----------------------|----------------|
| Контейнер закрытого ключа<br>Введите или укажите контейнер закрытог<br>сертификатов в этом контейнере | о ключа для просмотра |                |
|                                                                                                    |                       |                |
|                                                                                                    |                       |                |
| Имя ключевого контейнера:                                                                             |                       |                |
|                                                                                                    |                       | Обзор          |
| Введенное имя задает ключевой контейнер:<br>Пользователя  Компьютера                                  |                       | По сертификату |
| Выберите CSP для поиска ключевых контейнер                                                            | 008:                  |                |
| Все поддерживаемые криптопровайдеры                                                                   | ~                     |                |
|                                                                                                    | < Назад Далее         | > Отмена       |

Программа предложит выбрать контейнер, выделите его и нажмите Ок:

| Выбор контеі  | йнера - КриптоПро CSP                |
|---------------|--------------------------------------|
| Выбор ключево | го контейнера                        |
| В списке пока | зывать:                              |
| Дружеств      | енные имена ОУникальные имена        |
| Список ключев | ых контейнеров пользователя:         |
| Считыватель   | Имя контейнера                       |
| Aladdin R.D   | 2E42389B-D978-4117-86DE-08DEC50FD1CD |
| Реестр        | D5EF0C40-15B6-B241-3E73-ABA052D46017 |
|               |                                      |
|               |                                      |
|               |                                      |
|               |                                      |
|               |                                      |
|               |                                      |
|               |                                      |
|               | ОК Отмена                            |

Если в списке не отображается контейнер, возможно необходимо настроить считыватели.

После выбора контейнера установите сертификат одним из двух способов:

Способ 1. Нажмите кнопку Установить:

| 🙆 Сертификаты в                                               | з контейнере закрытого ключа Х                                                                                                    |  |  |
|---------------------------------------------------------------|----------------------------------------------------------------------------------------------------|--|--|
| Сертификат для просмотра<br>Просмотрите и выберите сертификат |                                                                                                    |  |  |
| Сертификат:<br>Субъект:<br>Поставщик:                         | Teoroggepeos, rect_AD<br>ann 407-8034778078, STREET-yr Georeoscorro gR, E-LastralChot@r<br>(STRo-1024081434048, ann-004028017881, C+R1, S-40 Kanyecose, I |  |  |
| Действителен с:<br>Лействителен по:                           | 9 servelige 2023 4, 15-28-01<br>8 memory 2025 4, 15-28-01                                                                                                 |  |  |
| Серийный номер:                                               | 424F 3120 0096 8040 8041 1180 2504 8478 0F                                                                                                    |  |  |
|                                                               | Установить Свойства<br>Обзор                                                                                                    |  |  |
|                                                               | < Назад Готово Отмена                                                                                                    |  |  |

В случае успеха будет выдано окно о завершении операции. Нажмите кнопку Ок:

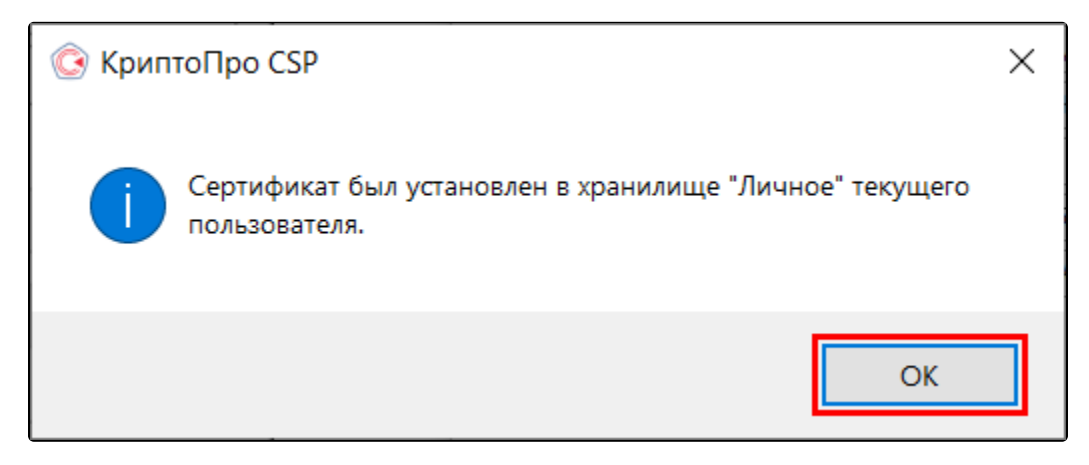

Способ 2. Нажмите кнопку Свойства:

| 🙆 Сертификаты в                                                              | з контейнере закрытого ключа Х                                                                                                    |  |  |
|------------------------------------------------------------------------------|----------------------------------------------------------------------------------------------------|--|--|
| Сертификат для просмотра<br>Просмотрите и выберите сертификат                |                                                                                                    |  |  |
| Сертификат:<br>Субъект:<br>Поставщик:<br>Действителен с:<br>Действителен по: | Teennaganpeesa,rest,AD<br>anex 407-9604/798078, 5798007-yst Qanoneoacours pB, E-LastralChest@x<br>(2799s-10096001409604, anex-300400380179801, C-HU, S-HU Kanyacourt, I<br>9 secretige 2023 r. 15:28:01<br>9 magge 2025 r. 15:28:01 |  |  |
| Серийный номер:                                                              | Установить Свойства<br>Обзор                                                                                                    |  |  |
|                                                                              | < Назад Готово Отмена                                                                                                    |  |  |

В открывшемся окне нажмите кнопку Установить сертификат:

| 🐖 Сертификат                                                                                                    | × |  |  |
|----------------------------------------------------------------------------------------------------|---|--|--|
| Общие Состав Путь сертификации                                                                                                    |   |  |  |
| Сведения о сертификате     Этот сертификат предназначается для:     Подтверждает удаленному компьютеру идентификацию вашего компьютера     Защищает сообщения электронной почты     Класс средства ЭП КС1 |   |  |  |
| • Класс средства ЭП КС2                                                                                                    |   |  |  |
| Кем выдан:                                                                                                    |   |  |  |
| <b>Действителен с по</b><br><b>Р</b> Есть закрытый ключ для этого сертификата.                                                                                                    |   |  |  |
| Установить сертификат Заявление поставщика                                                                                                    | 1 |  |  |
| ОК                                                                                                    |   |  |  |

Пройдите по шагам мастера импорта сертификатов не изменяя параметров, нажимая кнопки Далее Далее Готово.

| ~ | 🐓 Мастер импорта сертификатов                                                                                                    | × |
|---|----------------------------------------------------------------------------------------------------|---|
|   | Мастер импорта сертификатов                                                                                                    |   |
|   | Этот мастер помогает копировать сертификаты, списки доверия и списки отзыва<br>сертификатов с локального диска в хранилище сертификатов.                                                                                                    |   |
|   | Сертификат, выданный центром сертификации, является подтверждением вашей<br>личности и содержит информацию, необходимую для защиты данных или<br>установления защищенных сетевых подключений. Хранилище сертификатов — это<br>область системы, предназначенная для хранения сертификатов. |   |
|   | Расположение хранилища<br>Текущий пользователь           Локальный компьютер                                                                                                    |   |
|   | Для продолжения нажмите кнопку "Далее".                                                                                                    |   |
|   |                                                                                                    |   |
|   | Далее Отмена                                                                                                    |   |

|   |                                                                                                    | ×  |
|---|----------------------------------------------------------------------------------------------------|----|
| ~ | 纋 Мастер импорта сертификатов                                                                       |    |
|   |                                                                                                    |    |
|   | Хранилище сертификатов                                                                              |    |
|   | Хранилища сертификатов - это системные области, в которых<br>хранятся сертификаты.                  |    |
|   |                                                                                                    |    |
|   | Windows автоматически выберет хранилище, или вы можете указать<br>расположение сертификата вручную. |    |
|   | Автоматически выбрать хранилище на основе типа сертификата                                          |    |
|   | О Поместить все сертификаты в следующее хранилище                                                   |    |
|   | Хранилище сертификатов:                                                                             |    |
|   | 0030p                                                                                               |    |
|   |                                                                                                    |    |
|   |                                                                                                    |    |
|   |                                                                                                    |    |
|   |                                                                                                    |    |
|   |                                                                                                    |    |
|   |                                                                                                    |    |
|   | Далее Отмен                                                                                         | на |

| ÷ | 🛃 Мастер импорта сертификатов                                                        | ×      |
|---|--------------------------------------------------------------------------------------|--------|
|   | Завершение мастера импорта сертификатов                                              |        |
|   | Сертификат будет импортирован после нажатия кнопки "Готово".                         |        |
|   | Были указаны следующие параметры:                                                    |        |
|   | Выбранное хранилище сертификатов Автоматический выбор мастером Содержимое Сертификат |        |
|   |                                                                                      |        |
|   |                                                                                      |        |
|   |                                                                                      |        |
|   |                                                                                      |        |
|   | Готово                                                                               | Отмена |

В случае успеха будет выдано окно о завершении операции. Нажмите кнопку **Ок**:

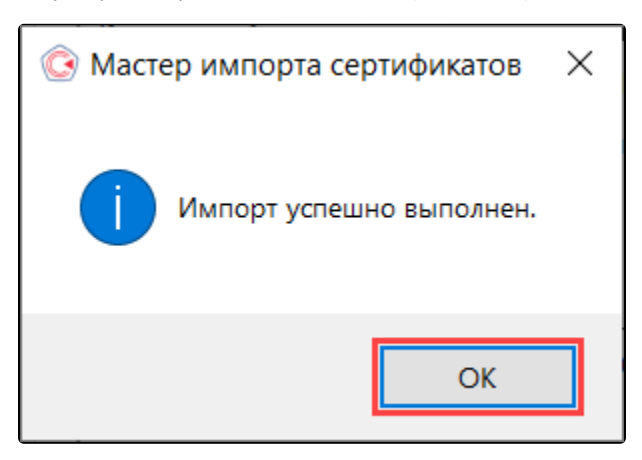